## Accessing the Trimble Quadri Server

1. When you have been given access to a server project (Quadri) by getting a username and password, you can create a Quadri connection to the server, and then download a workset.

On the start page of Novapoint Base, click Join a Project:

|                    | JOIN A PROJECT             |        |     |        |       |       |     |
|--------------------|----------------------------|--------|-----|--------|-------|-------|-----|
|                    | Start working on a project |        |     |        |       |       |     |
|                    |                            |        |     |        |       |       |     |
| In the dialog t    | hat comes up, click        | . This | dia | ılog t | hen c | comes | up: |
| 🜔 Add Trimble Quad | ri Connection              |        | ?   | ×      |       |       |     |

| V Add minible Quadri Connection     | •      | ~ |
|-------------------------------------|--------|---|
| Add Trimble Quadri Connection       |        |   |
| URI for Trimble Quadri Application: |        |   |
|                                     |        |   |
| Alias:                              |        |   |
|                                     |        |   |
| Set connection parameters manually  |        |   |
| ОК                                  | Cancel |   |

Fill in the IP-adress/URL you have gotten from the project admin. Alias is the name the server connection will have in the list.

Click OK.

2.

- 3. After the process finishes, click on the + in front of the server name.
- 4. You will be asked to log in. Fill in with your username and password

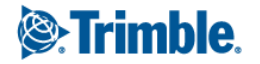

| Trimble Quad | ri - Sign in to stable.quadri.no |                 | ×             |
|--------------|----------------------------------|-----------------|---------------|
| Sign         | in                               |                 |               |
| Username:    | jko                              |                 | $\rightarrow$ |
| Password:    | •••••                            |                 |               |
|              |                                  | Change Password |               |
|              |                                  | Legal Notices   |               |
|              | Remember username and password   |                 |               |

5. You will see the models that you as a user have access to.

| + | 🕎 _v9-NP21FP1      |
|---|--------------------|
| + | 🧊 _v10-NP21        |
| + | 🕎 _V11-NP21        |
| + | 🕎 _v12-NP21        |
| + | 🕎 _v13-NP21        |
| + | 🕎 _v16-NP21        |
| ÷ | v17-NP21 _v17-NP21 |

Click the + in front of the model name you want to work on:

6. You will see a list of projects under this model:

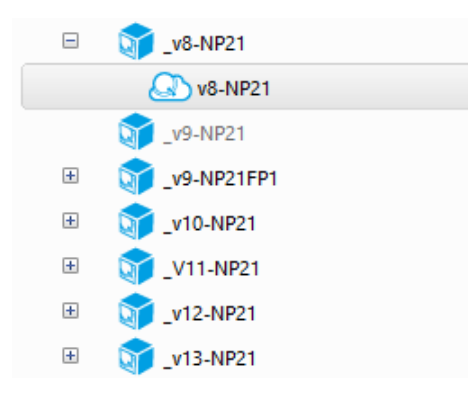

In the dialog you will see the area of interest for the project on the map, as well as the properties and coordinate system below the map.

Click the project name, and you will get the dialog for downloading the workset.

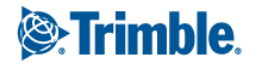

7. Click Download and the workset is downloaded. It can take some time, depending on the size of the model.

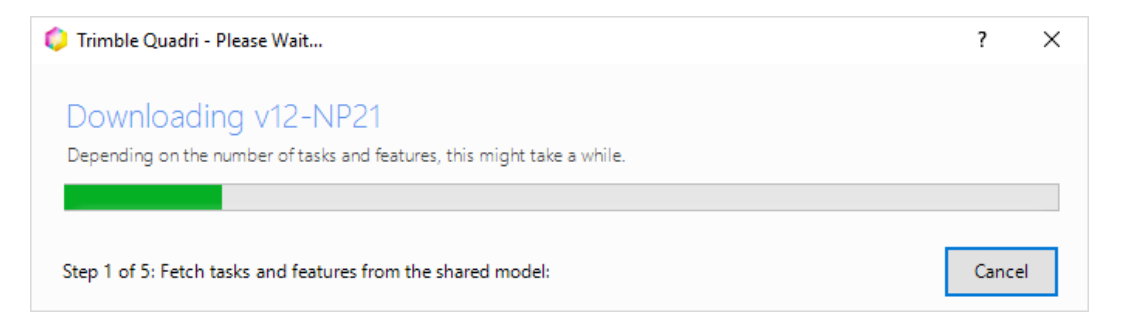

8. When the workset is finished downloading, remember to save.

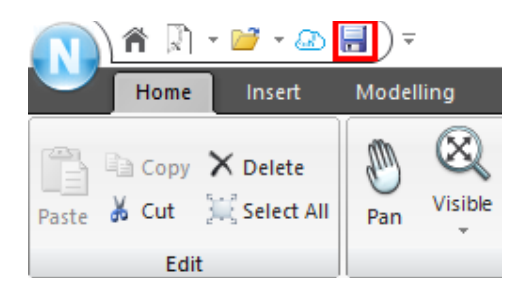

It is recommended to both save and share to the sever frequently.

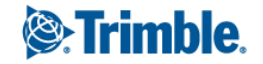